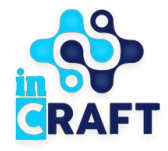

# жасампаз ұлттың ұтымды шешімдері Smart Nation BALABAQSHA

Баланы балабақшаға тіркеу үшін ваучерді қалай қолдану керек

Басты бет

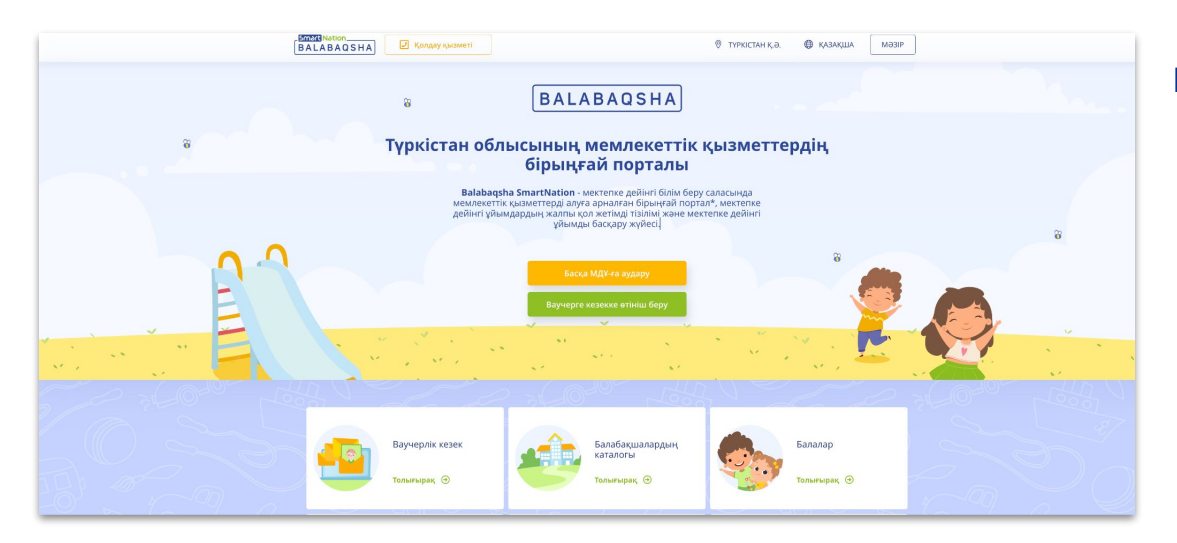

#### Басты бетте келесі ақпараттар бар:

- ваучер алуға кезектер,
- мектепке дейінгі ұйымдардың каталогы,
- статистика,

Сайттың оң жақ жоғарғы бөлігінде геолокация мен тілді өзгерте аласыз. Порталға тіркелу үшін **"Тіркелу"** батырмасын шертіңіз. Егер сіздің тіркеулік жазбаңыз бар болса, онда **"Кіру"** батырмасын басыңыз.

#### Тіркелген пайдаланушылар

# BALABAQSHA

Егер порталда сіздің тіркеулік жазбаңыз бар болса, келесі қадамдарды орындаңыз:

- Басты беттің оң жақ жоғарғы
   бұрышындағы **"Кіру"** батырмасын шертіңіз.
- Өз логиныңыз бен құпия сөзіңізді енгізіңіз.
- "Жүйеге кіру" батырмасын шертіңіз.

#### Егер құпия сөзіңізді ұмытып қалсаңыз:

- "Құпия сөзді ұмыттыңыз ба?" батырмасын шертіңіз.
- Телефон нөміріңізді енгізіңіз.
- "Жіберу" батырмасын басыңыз.
- Сіздің телефон нөміріңізге келетін кодты енгізіңіз
- Жаңа құпия сөз ойлап табыңыз және оны тағы енгізіңіз.
- "Жіберу" батырмасын басыңыз.

| BALABAQSHA   | 🕗 Қолдау қызметі     |                                                                                                    |                                                     | тан қ.ә. 🛛 🤀                      | ) қазақша | 🖪 ТІРКЕЛУ | КІРУ |
|--------------|----------------------|----------------------------------------------------------------------------------------------------|-----------------------------------------------------|-----------------------------------|-----------|-----------|------|
| Басты > Кіру |                      |                                                                                                    |                                                     |                                   |           |           |      |
| КІРУ         |                      |                                                                                                    |                                                     |                                   |           |           |      |
|              | жсі<br>ж<br>Куғ<br>К | ЖСН ТЕЛЕФОН НӨҮ<br>Н:<br>ССН<br>имя сөз :<br>цпия сөз 8-40 таңбадан түр<br>] Есте сақтау<br>Код арқылы кіру | мірі ЛОГИН<br>уы керек<br>Құпия сөзді ұмы<br>Жүйеге | E-MAIL<br>Ф<br>ттыңыз ба?<br>кipy |           |           |      |

| SmartNation<br>BALABAQSHA           | 🖁 түркістан қ.а                                                                                                    | . @ | ҚАЗАҚША | 🔳 ТІРКЕЛУ | KIPY |
|-------------------------------------|----------------------------------------------------------------------------------------------------|-----|---------|-----------|------|
| Басты 🗦 Құпия сөзді қалпына келтіру |                                                                                                    |     |         |           |      |
| ҚҰПИЯ СӨЗДІ ҚАЙТА ҚА                | ПЫНА КЕЛТІРУ                                                                                                    |     |         |           |      |
|                                     | Хялы телефон нөмірі:<br>+7 ()                                                                                       |     |         |           |      |
|                                     | Көрсетілген нөмірге парольді қалпына келтіруді растау үшін<br>коды бар sms жіберіледі.<br>Кіруге қайта оралу ЖІБЕРУ |     |         |           |      |
|                                     |                                                                                                    |     |         |           |      |
|                                     |                                                                                                    |     |         |           |      |

## Ваучерді алу үдерісі

Сіздің кезегіңіз келгенде, сізге ваучердің берілгендігі туралы хабарлама жіберіледі.

Оны белсендіру үшін хабарламадағы сілтеме бойынша **2 жұмыс күні ішінде** өз қызығушылығыңызды растау қажет.

Растау болмаған жағдайда ваучер жойылады, ал өтініш тоқтатым парағына ауысады.

Егер сіз ваучерден бас тартсаңыз, ол жағадай да ваучер жойылады және сіздің өтінішіңіз мұрағатталады, сізге қайтадан кезекке тұру қажет болады

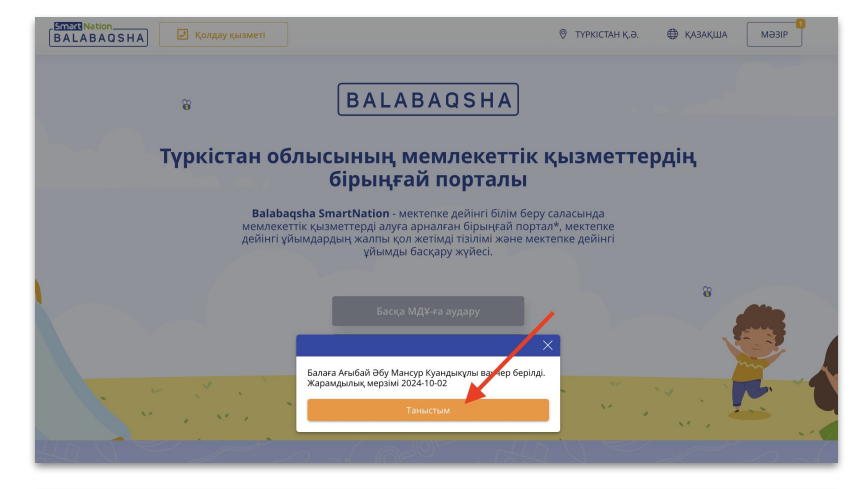

| BALABAQSHA                      | 🛃 Қолдау қызметі      | 🛛 түркістан қ.ә. 🔀 қазақы                                                                                    |  |
|---------------------------------|-----------------------|----------------------------------------------------------------------------------------------------|--|
|                                 | Басты > Хабарлама.    | nap                                                                                                    |  |
|                                 | ХАБАРЛАМ              | АЛАР                                                                                                    |  |
| Профайл                         | 오 Kipic 오             | Пайдаланушы журналы                                                                                          |  |
| Балалар                         |                       |                                                                                                    |  |
| Ваучерге өтініштер              | мерзімі мен<br>уақыты | Хабарламаның сипаттамасы                                                                                     |  |
| Күту парағынадағы<br>өтінішдер  | 30.09.2024 15:32      | Балаға Ағыбай Әбу Мансур Куандықұлы ваучер берілді. Қызығушылықты растаңыз 2024-10-02,<br>растау үшін өтіңіз |  |
| Шарттар                         |                       |                                                                                                    |  |
| Қатысу табелі                   | 30.09.2024 15:31      | Сіздің өтінішіңіз қабылданды. Кезектегі орын 1                                                               |  |
| Тамақтандыру 🗸 🗸                |                       |                                                                                                    |  |
| Танымал МДҰ-дың<br>статистикасы |                       |                                                                                                    |  |
| Хабарламалар                    |                       |                                                                                                    |  |
| Релді ауыстыру                  |                       |                                                                                                    |  |

## BALABAQSHA

"Растау" батырмасын шертіп,
 сіз өзіңіздің ваучерге
 қызығушылығыңызды растайсыз.

#### Маңызды!

Сізден ваучерге қызығушылық расталғаннан кейін, сіз балабақшаны таңдап, онымен электронды шартқа отыру үшін 5 жұмыс күні бар.

Егер сіз қабылдау процесін көрсетілген мерзімде аяқтамасаңыз, онда 5-ші күні жүйе ваучерді тағы 2 күнге ұзартуға мүмкіндік береді.

Егер сіз белгіленген мерзімде балабақшаға тіркелмесеңіз, онда ваучер жойылып, сіздің өтінішіңіз мұрағатқа көшіріледі.

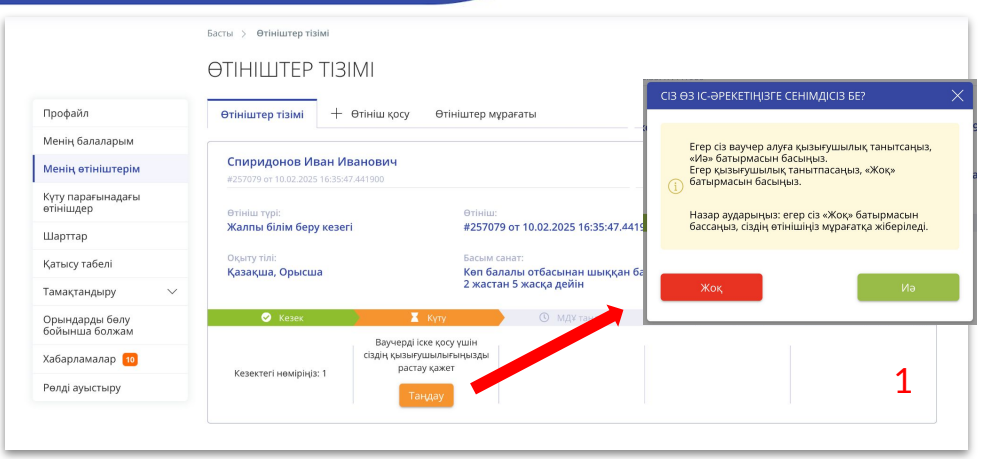

|                                 | ХАБАРЛИ             | AMAJIAP                                                                                                    |  |  |  |
|---------------------------------|---------------------|----------------------------------------------------------------------------------------------------|--|--|--|
| Профайл                         | 오 Kipic             | <u>&amp;</u> Пайдаланушы журналы                                                                                                    |  |  |  |
| Балалар                         | Manufactures        |                                                                                                    |  |  |  |
| Ваучерге өтініштер              | уақыты              | Хабарламаның сипаттамасы                                                                                                    |  |  |  |
| Күту парағынадағы<br>өтінішдер  | 30.09.2024<br>15:37 | Сіз ваучерге қызығушылық танытқаныңызды растадыңыз. Сізде мектепке дейінгі ұйымды таңдап,<br>онымен электронды шарт жасау үшін 5 жұмыс күні бар. Мерзімі 2024-10-07 15:37:26. |  |  |  |
| Шарттар                         |                     |                                                                                                    |  |  |  |
| Қатысу табелі                   | 30.09.2024          | Балаға Ағыбай Әбу Мансур Куандықұлы ваучер берілді. Қызығушылықты растаңыз 2024-10-02, раста<br>үшін өтіңіз                                                                   |  |  |  |
| Тамақтандыру 🗸 🗸                | 15:32               |                                                                                                    |  |  |  |
| Танымал МДҰ-дың<br>статистикасы | 30.09.2024          | Сіздің өтінішіңіз қабылданды. Кезектегі орын 1                                                                                                    |  |  |  |
| Хабарламалар                    | 13.51               |                                                                                                    |  |  |  |
| Рөлді ауыстыру                  |                     |                                                                                                    |  |  |  |
|                                 |                     |                                                                                                    |  |  |  |
|                                 |                     |                                                                                                    |  |  |  |

## МДҰ-ға қабылдану үдерісі

#### Балабақшаны таңдау үшін:

- (1) "МДҰ таңдау" батырмасын басыңыз.
- (2) Сәйкес балабақшаны таңдаңыз.
- (3) "Қабылдану" батырмасын шертіңіз.
- Баланы көрсетіңіз.
- Қабылдану үшін топты таңдаңыз.
- "Растау" батырмасын басыңыз.

|                                | Басты > Өтініштер тізімі                             |                                                                |                                                                    |                     |                        |  |  |
|--------------------------------|------------------------------------------------------|----------------------------------------------------------------|--------------------------------------------------------------------|---------------------|------------------------|--|--|
|                                | ӨТІНІШТЕР ТІЗІ                                       | MI                                                             |                                                                    |                     |                        |  |  |
| Профайл                        | Өтініштер тізімі 🕂                                   | Өтініш қосу Өтініштер м                                        | ұрағаты                                                            |                     |                        |  |  |
| Менің балаларым                |                                                      |                                                                |                                                                    |                     |                        |  |  |
| Менің өтініштерім              | Спиридонов Иван Ив<br>#257079 от 10.02.2025 16:35:47 | анович                                                         |                                                                    |                     | •                      |  |  |
| Күту парағынадағы<br>өтінішдер | Өтініш түрі:                                         | Өтініш                                                         |                                                                    | Елді мекен:         |                        |  |  |
| Шарттар                        | Жалпы білім беру кезегі                              | #2570                                                          | 79 от 10.02.2025 16:35:47.44190                                    | 00 Түркістан қ.     |                        |  |  |
| Қатысу табелі                  | Оқыту тілі:<br>Казакша, Орысша                       | Басым<br>Көп ба                                                | Басым санат:<br>Көп балалы отбасынан шыккан балалар                |                     |                        |  |  |
| Тамақтандыру 🗸                 | · · · · · · · · · · · · · · · · · · ·                | 2 жаст                                                         | ан 5 жасқа дейін                                                   |                     |                        |  |  |
| Орындарды бөлу                 | 🔗 Кезек                                              | 🧭 Күту                                                         | 📕 🛛 🗶 МДҰ таңдау                                                   | 🕚 Қаржыландыру түрі | 🕲 Электрондық қабылдау |  |  |
| Хабарламалар 1                 | Мұрағатта                                            | Сіздің ваучеріңіз <mark>18 ақпан</mark><br>09:00 дейін жарамды | Қабылдануға МДҰ<br>таңдаңыз. Ваучердің<br>мерзімі 18.02.2025 дейін |                     | 1                      |  |  |
| Рөлді ауыстыру                 |                                                      |                                                                | МДҰ-ды таңдау                                                      |                     |                        |  |  |
|                                |                                                      |                                                                |                                                                    |                     |                        |  |  |

| БАЛАБАҚШАЛАР                                                                                                    |                 |                                                                                                   |                                                                                                    |                                                            |                                        |                                     |
|----------------------------------------------------------------------------------------------------|-----------------|---------------------------------------------------------------------------------------------------|----------------------------------------------------------------------------------------------------|------------------------------------------------------------|----------------------------------------|-------------------------------------|
|                                                                                                    |                 |                                                                                                   |                                                                                                    |                                                            |                                        |                                     |
| Елді мекен:<br>Түркістан қ. 🗸                                                                                                    | Барлық мектепке | мемлекеттік<br>Уйымаар                                                                            | С<br>С<br>Жеке ұйымдар                                                                                                    | бара саны                                                  | ородика<br>Мемлекеттік<br>МДҰ-ға барып | ўсбб<br>Жеке МДУ-га<br>барып жүрген |
| Ұйымның меншік нысаны:                                                                                                    | 134             | 48                                                                                                | 86                                                                                                    | 15018                                                      | 4094                                   | 10924                               |
| О Мемлекеттік                                                                                                    |                 |                                                                                                   |                                                                                                    |                                                            |                                        |                                     |
| ○ жеке                                                                                                    | мед             |                                                                                                   |                                                                                                    |                                                            |                                        | Q                                   |
| Мектепке дейінгі ұйымдардың түрлері:                                                                                                    |                 |                                                                                                   |                                                                                                    |                                                            |                                        |                                     |
| 🔘 Жалпы білім беретін МДҰ                                                                                                    |                 |                                                                                                   |                                                                                                    | i≡ 11                                                      | зімде көрсету 📀                        | Картада көрсету                     |
|                                                                                                    |                 |                                                                                                   |                                                                                                    |                                                            |                                        |                                     |
| ○ Түзету МД¥                                                                                                    |                 |                                                                                                   |                                                                                                    |                                                            |                                        |                                     |
| <ul> <li>Түзету МД¥</li> <li>Аралас тузету МД¥</li> </ul>                                                                                        |                 | «Медина» ба                                                                                       | лабақшасы ЖШС                                                                                                    |                                                            |                                        | Жеке меншік                         |
| <ul> <li>Түзету МДҰ</li> <li>Аралас тузету МДҰ</li> <li>Санаториялық МДҰ</li> </ul>                                                              |                 | «Медина» ба<br>Оқыту тілі: Қаз<br>Жас санаты: 0 :                                                 | лабақшасы ЖШС<br>ақша<br>кастан 5 жаска лейін                                                                                       |                                                            |                                        | Жеке меншік                         |
| <ul> <li>Түзету МДҰ</li> <li>Аралас тузету МДҰ</li> <li>Санаториялық МДҰ</li> <li>Санаториялық біріктірілген МДҰ</li> </ul>                      |                 | «Медина» ба<br>Оқыту тілі: Қаз<br>Жас санаты: 0<br>Мекен-жай: Тү<br>Балабақшаны                   | лабақшасы ЖШС<br>ақша<br>кастан 5 жасқа дейін<br>окістан Облысы, Түркістан<br>қ сыйымдылығы: 75 орын                                | қ. А., Түркістан қ., Сырға<br>1                            | қ Батыр көшесі, 16а                    | Жеке меншік                         |
| <ul> <li>Түзетү МДҮ</li> <li>Аралас тузетү МДҰ</li> <li>Санаториялық МДҰ</li> <li>Санаториялық біріктірілген МДҰ</li> <li>Оқыту тілі:</li> </ul> |                 | «Медина» ба<br>Оқыту тілі: Қаз<br>Жас санаты: 0 :<br>Мекен-жай: Тү<br>Балабақшаны<br>О Бос орында | лабақшасы ЖШС<br>ақша<br>кастан 5 жасқа дейін<br>окістан Облысы, Түркістан<br>қ сыйымдылығы: 75 орын<br>р. 20 орын <b>С</b> Куту па | қ. А., Түрхістан қ., Сырға<br>1<br>ірағындағы өтініштер сі | қ Батыр хөшесі, 16а<br>аны: 0          | Жеке меншік                         |

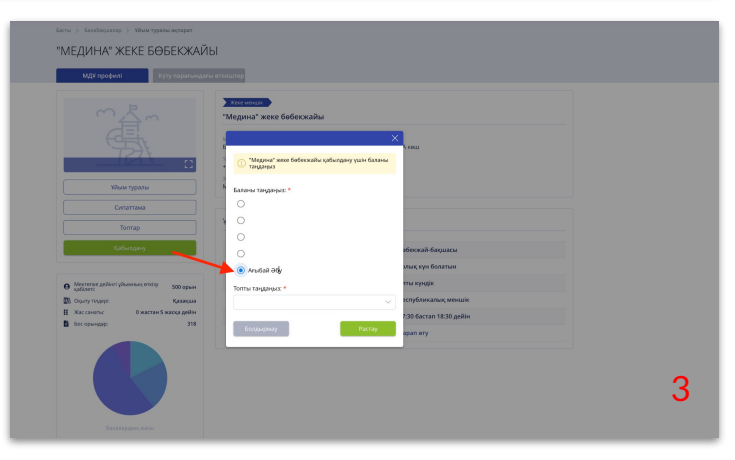

## МДҰ-ға қабылдану үдерісі

#### Smart Nation. BALABAQSHA

(1) Өтініш мәртебесі "МДҰ-дан келісімшартты күтіңіз"-ге өтеді, балабақша Сіздің өтінішіңізді қарастырады және Сізге қол қоюға шарт жолдайды.

Шартты толтырыңыз, құжаттарды тіркеңіз, өз ЭЦК-мен қол қойыңыз және МДҰ-ға қол қоюға жіберіңіз.

Балабақша шартқа қол қойған соң сіз балабақшаға қабылданасыз.

(2) Келісімшарт жасау үшін сізде болуы керек:

- ЭЦҚ кілт •
- 027/у нысанындағы анықтама
- Туу туралы куәлік
- Ата-аналардың бірінің жеке куәлігі
- Nº 052-2/у "бала денсаулығы паспорты"/у нысанындағы анықтама
- Nº 065/у нысанындағы профилактикалық егулер картасы
- ПМПК қорытындысы (бар болса)

|                                  |                                                   |                      |                                        |                     | Окуға тусуге өтін     | ім сатті берілд |
|----------------------------------|---------------------------------------------------|----------------------|----------------------------------------|---------------------|-----------------------|-----------------|
| Профайл                          | Обычные заявки                                    | + Добавить заявление | Архив                                  |                     |                       |                 |
| Менің балаларым                  |                                                   |                      |                                        |                     |                       |                 |
| Менің өтініштерім                | Ағыбай Әбу Мансур                                 | Куандыкұлы           |                                        |                     |                       |                 |
| Күту парағына өтінішдер          | #255520 or 04.12.2024 11:04:                      | 15.553400            |                                        |                     |                       |                 |
| Шарттар                          | Өтініш түрі:<br>#255520 от 04 12 2024 г           | 11:04:15 552400      | Елді мекен:                            | Оқыту тілі:         |                       |                 |
| Қатысу табелі                    | #255520 01 04.12.2024                             | 11.04.15.555400      | opan s.                                | <b>Nasa</b> kina    |                       |                 |
| Тамақтандыру                     | Приоритетная категория<br>2-ден 5 жасқа дейінгі б | Балалар              | Қаржыландыру түрі:<br>Виртуалды ваучер |                     |                       |                 |
| Орындарды бөлу<br>бойынша болжам | 🔗 Кезек                                           | 🥥 Күту               | 🥥 МДҰ таңдау                           | 🤣 Қаржыландыру түрі | 🕚 Қабылдау            |                 |
| Хабарламалар                     | Myparatta                                         | Ваучер колданыста    | Специальный ясли сад                   | Ваучер              | МДҰ-дан шарт күтілуде |                 |
|                                  |                                                   |                      | №40 таңдалды                           | Көру                |                       |                 |

|                                  | ШАРТТАР                                                                                                    |
|----------------------------------|----------------------------------------------------------------------------------------------------|
| Профайл                          | 🔘 Шарт мектепке дейінгі білім беру ұйымы мен баланың ата-анасы, өзге де занды өкілдері арасында баланың мектепке дейінгі ұйымда болған кезеңінде                                         |
| Менің балаларым                  | тараптардың құқықтары мен міндеттерін, сондай-ақ, тәрбиеленушіні тәрбиелеу мен оқытуға өзара жауапкершілік тетігін белгілей отырып, өзара қарым-                                         |
| Менің өтініштерім                | қатынасты реттейді. Шарттқа 5 жұмыс күн ішінде қол қойыңыз.<br>Шартқа отыру үшін, Сізге қажет:                                                                                           |
| Күту парағына өтінішдер          | • ЭЦҚ кілті                                                                                                    |
| Шарттар                          | • № 027/е нысанды анықтама<br>• Түү туралы күалік                                                                                                    |
| Қатысу табелі                    | • Ата-анасының біреуінің жеке куалігі                                                                                                    |
| Тамақтандыру 🗸                   | <ul> <li>№ 065/е нысанды профилактикалық екпелердің картасы</li> <li>№ 05/е лысанды профилактикалық екпелердің картасы</li> <li>№ 05/е ликсандары "Бала ленксалының распорты"</li> </ul> |
| Орындарды бөлу<br>бойынша болжам | <ul> <li>ПМПК қорытындысы (болған жағдайда)</li> </ul>                                                                                                    |
| Хабарламалар                     |                                                                                                    |
| Рөлді ауыстыру                   | < Артқа Жалғастыру >                                                                                                    |
|                                  |                                                                                                    |

# Электронды шарт жасасу үдерісі

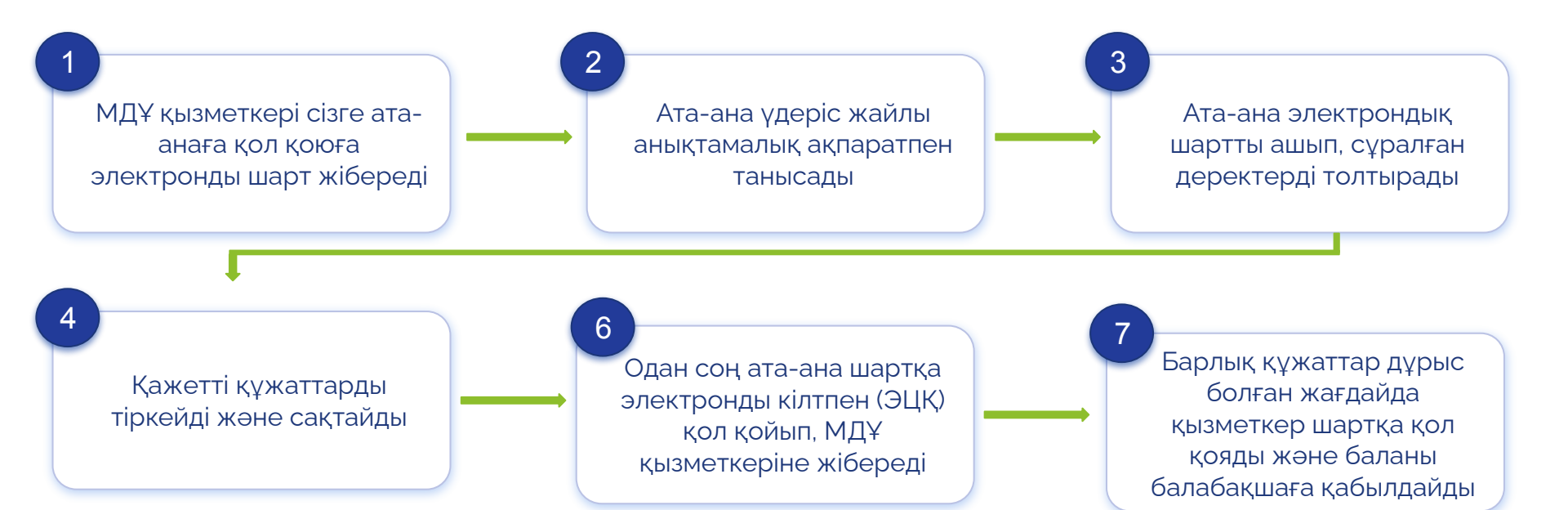

Smart Nation\_\_\_\_\_ BALABAQSHA

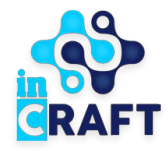

# Smart Nation

## ЖАСАМПАЗ ҰЛТТЫҢ ҰТЫМДЫ ШЕШІМДЕРІ

## Назарларыңызға рахмет!

Байланыс-орталығы: 8 (727) 339-72-22 8 (747) 339-72-22 (WhatsApp)

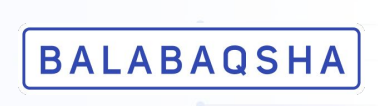